## 减免系統-線上登錄步驟

- 電腦版:登入校務行政入口-輸入學號及選課密碼 (密碼需先開通)
  手機版:進入 學校 APP
- 2. 點選---應用系統-全部系統-學雜費繳費系統
- 3. 點選---學雜費\_學務(正式)
- 4. 點選---〔學雜費減免申請〕、〔新增申請〕
- 5. 確認〔減免類別〕〔手機〕、〔電子信箱〕是否正確?
- 6. 填寫父母親/配偶身分證字號及姓名後(身障類才填寫)
- 7. 按[暫存]-上傳文件-按[送出承辨人審核]

8. 在申請減免前,已繳清全額學費者,需填銀行或郵局帳號,限學
 生本人帳號。選擇學雜費\_共用(正式)-局帳號調查表填寫

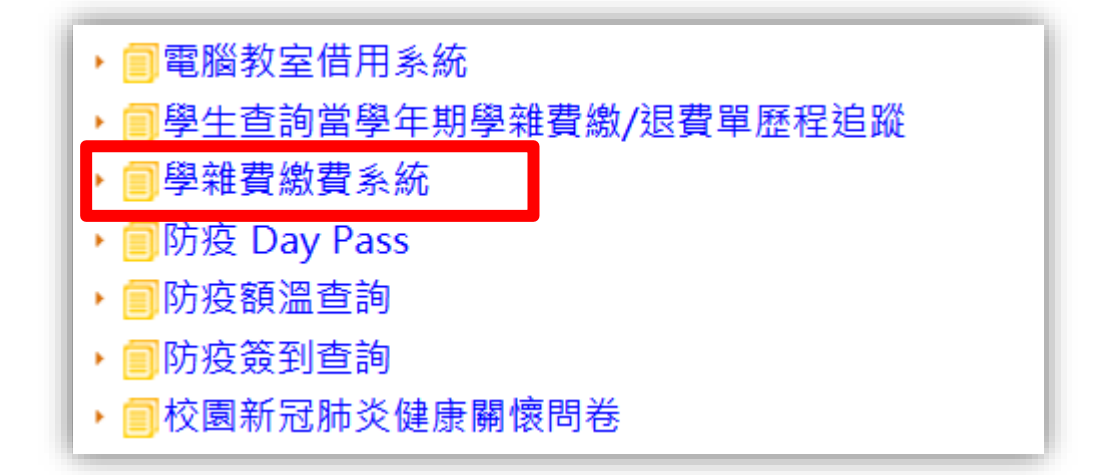